## Настройка клиента на OC Windows 7

1. Скачать установщик программы OpenVPN (взять ее можно на <u>официальном сайте</u>). Установщик либо скачать («Сохранить»), либо сразу нажать кнопку «Запустить», как показано на скриншоте ниже

| Запуст | пить или сохранить этот файл?                                                                                                    |
|--------|----------------------------------------------------------------------------------------------------|
|        | Имя: openvpn-2.2.2-install.exe<br>Тип: Приложение, 1,36 МБ<br>Из: swupdate.openvpn.org<br>Запустить Сохранить Отмена                                                                    |
| ۲      | Файлы из Интернета могут быть полезны, но этот тип Файла<br>может повредить компьютер. Если вы не доверяете источнику, не<br>запускайте и не сохраняйте этот Файл. <u>Факторы риска</u> |

2. После нажатия на кнопку «Запустить», начнется сам процесс скачивания установщика

| Выполнено: 50% из ор                                    | envpn-2.2.2-install.exe из swupd 💼 🔳 🗾                                  |
|---------------------------------------------------------|-------------------------------------------------------------------------|
| openypn-2.2.2-install.e                                 | хе из swupdate.openvpn.org                                              |
| Осталось времени:<br>Загрузить в:<br>Скорость передачи: | 3 сек. (649 КБ из 1,36 МБ скопировано)<br>Временная папка<br>232 КБ/сек |
| Закрыть диалоговое                                      | е окно после завершения загрузки<br>Открыть Открыть папку Отмена        |

3. После завершения загрузки будет предложено установить программу на компьютер, необходимо согласиться и нажать снова кнопку «Запустить», скрин ниже

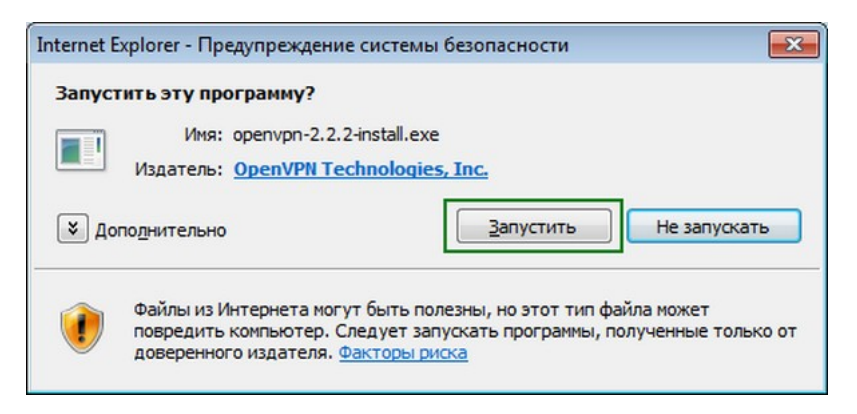

4. В самом начале установки нажимаем кнопку «Next» («Далее»)

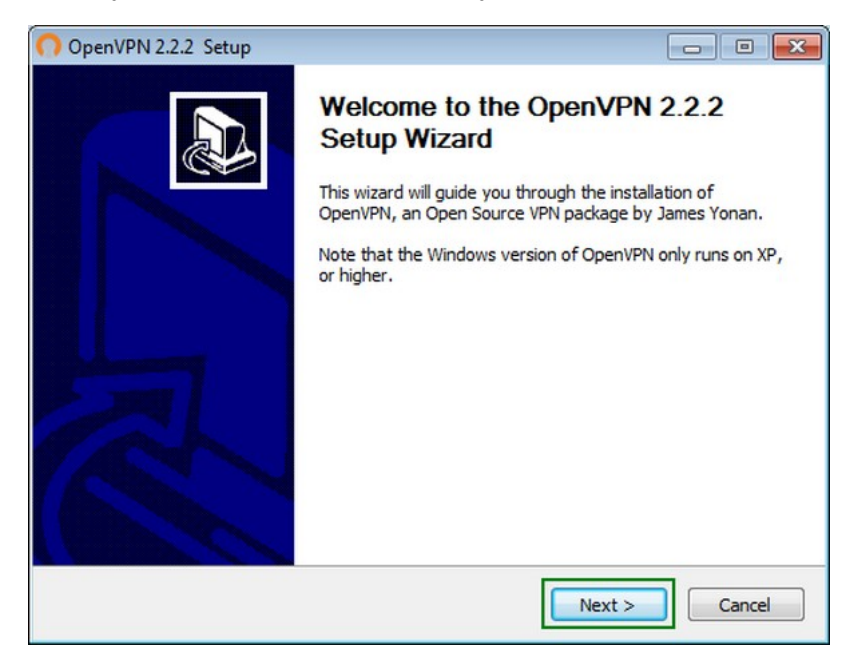

5. Затем будет предложено ознакомиться с лицензией на использование устанавливаемого программного обеспечения, после прочтения которого - «I Agree» («Принимаю»)

| OpenVPN 2.2.2 Setup                                                                                   |                                                                                                    |                       |
|----------------------------------------------------------------------------------------------------|----------------------------------------------------------------------------------------------------|-----------------------|
| PENVPN                                                                                                | License Agreement<br>Please review the license terms before insta                                                                                    | Iling OpenVPN 2.2.2 . |
| Press Page Down to see the                                                                            | e rest of the agreement.                                                                                                    |                       |
| GNU<br>Ve                                                                                             | GENERAL PUBLIC LICENSE<br>rsion 2, June 1991                                                                                                    | <b>^</b>              |
| Copyright (C) 1989, 1991<br>59 Temple Pl<br>Everyone is permitted to c<br>of this license document, b | Free Software Foundation, Inc.<br>ace, Suite 330, Boston, MA 02111-1307 USA<br>opy and distribute verbatim copies<br>out changing it is not allowed. |                       |
|                                                                                                    | Preamble                                                                                                    |                       |
| The licenses for most soft                                                                            | ware are designed to take away your                                                                                                    | -                     |
| If you accept the terms of t<br>agreement to install OpenVI<br>Isoft Install System v2.46 –           | he agreement, dick I Agree to continue. You r<br>PN 2.2.2 .                                                                                          | must accept the       |

6. В следующем окне перечислен набор компонентов, которые будут установлены на компьютер, здесь ничего не надо менять - снова «Next» («Далее»)

| OpenVPN 2.2.2 Setup                                                  |                                                                                                    |
|----------------------------------------------------------------------|----------------------------------------------------------------------------------------------------|
|                                                                      | hoose Components<br>hoose which features of OpenVPN 2.2.2 you want to install.                                                             |
| Select the components to insta<br>service if it is running. All DLLs | ll/upgrade. Stop any OpenVPN processes or the OpenVPN are installed locally.                                                               |
| Select components to install:                                        | OpenVPN User-Space Components OpenVPN GUI OpenVPN RSA Certificate Management Scripts OpenVPN Service OpenVPN File Associations OpenSL DLLs |
| Space required: 3.3MB                                                | Description<br>Position your mouse over a component to see its<br>description,                                                             |
| Nullsoft Install System v2.46                                        | < <u>B</u> ack Next > Cancel                                                                                                    |

7. В этом окне можно выбрать путь, куда устанавливать программу, по умолчанию OpenVPN будет установлена в папку C:\Program Files\OpenVPN. Нажать кнопку «Install» («Установить»)

| OpenVPN 2.2.2 Setup                                       |                                                                                                    |
|-----------------------------------------------------------|----------------------------------------------------------------------------------------------------|
| <b>ΩPENVPN</b>                                            | Choose Install Location<br>Choose the folder in which to install OpenVPN 2.2.2.                                       |
| Setup will install OpenVPN 2<br>Browse and select another | .2.2 in the following folder. To install in a different folder, dick folder. Click Install to start the installation. |
| Destination Folder<br>C:\Program Files (x86)              | OpenVPN Browse                                                                                                    |
| Space required: 3.3MB<br>Space available: 10.4GB          |                                                                                                    |
| Nullsoft Install System v2.46 -                           | < Back Install Cancel                                                                                                 |

8. Во время установки программы на экран будет выведено окно, где нужно подтвердить установку драйвера, нужно нажать «Установить»

| 📻 Безопасность Windows                                                                                                    |                                                                       |
|----------------------------------------------------------------------------------------------------|-----------------------------------------------------------------------|
| Установить программное обеспечение для данного у                                                                           | стройства?                                                            |
| Имя: TAP-Win32 Provider V9 Сетевые адаптеры<br>Издатель: OpenVPN Technologies, Inc.                                        |                                                                       |
| <u>В</u> сегда доверять программному обеспечению<br>"OpenVPN Technologies, Inc.".                                          | <u>У</u> становить Не устанавливать                                   |
| Следует устанавливать программное обеспечение только тех из,<br>программное обеспечение для устройств можно безопасно уста | дателей, которым можно доверять. <u>Как узнать, какое</u><br>ановить? |

9. Подождать окончания процесса установки программы и нажать в очередной раз кнопку «Next» («Далее»)

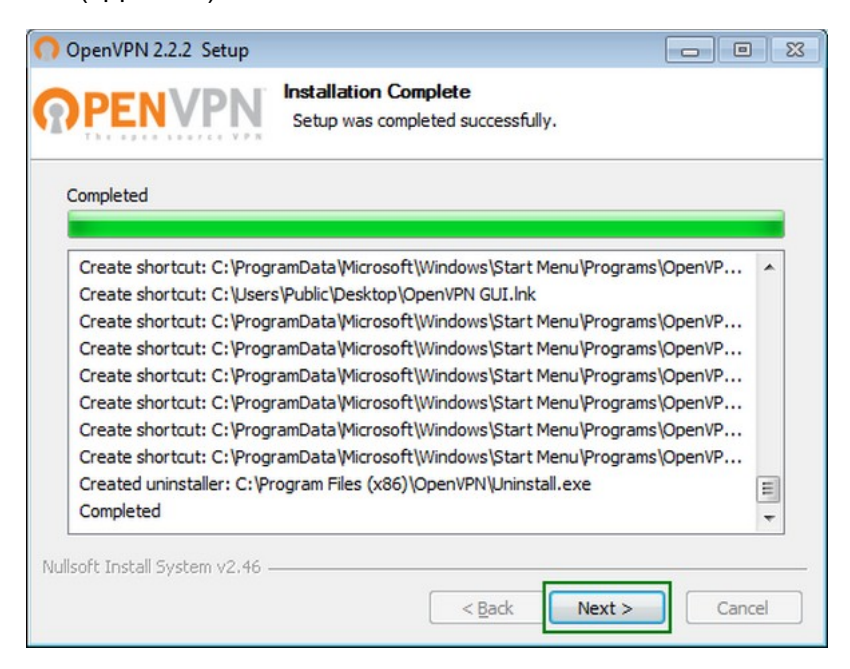

10. Завершить установку кнопкой «Finish» («Завершить»)

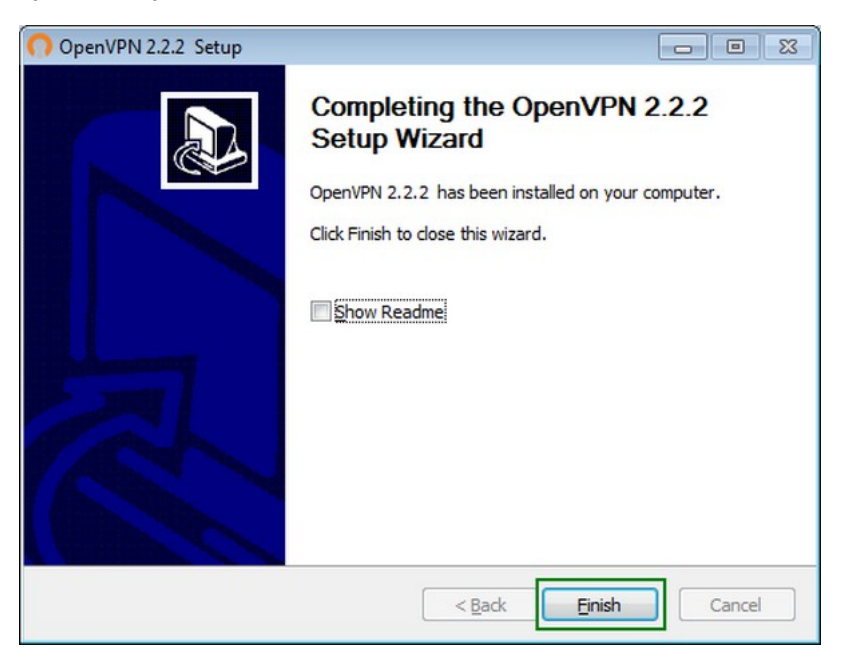

11. Теперь нужно скопировать конфигурационные файлы, полученные в архиве, в папку по этому пути: C:\Program Files\OpenVPN\config, для этого зайти в указанную папку, вызвать контекстное меню и выбрать «Вставить»

| ил Правка Вид Сервис С                                                                                                    | правка                                  |         |
|----------------------------------------------------------------------------------------------------|-----------------------------------------|---------|
| порядочить 👻 Добавить в би                                                                                                    | юблиотеку 💌 Общинй доступ 💌 Новая папка | 8 • 🗂 🌘 |
| К Избранное<br>В Згрухон<br>Недание места<br>Казание места<br>Казание оста<br>Боблиотеси<br>В оцео<br>Собужиты<br>Usoбранена<br>Usoбранена<br>Mytauca<br>Донациная группа | Dra nance nycra.                        |         |
| и компьютер                                                                                                    | Создать •<br>Свойства                   |         |
| B Cen                                                                                                    |                                         |         |

12. После этого на экране появится запрос о доступе, где нужно нажать «Продолжить»

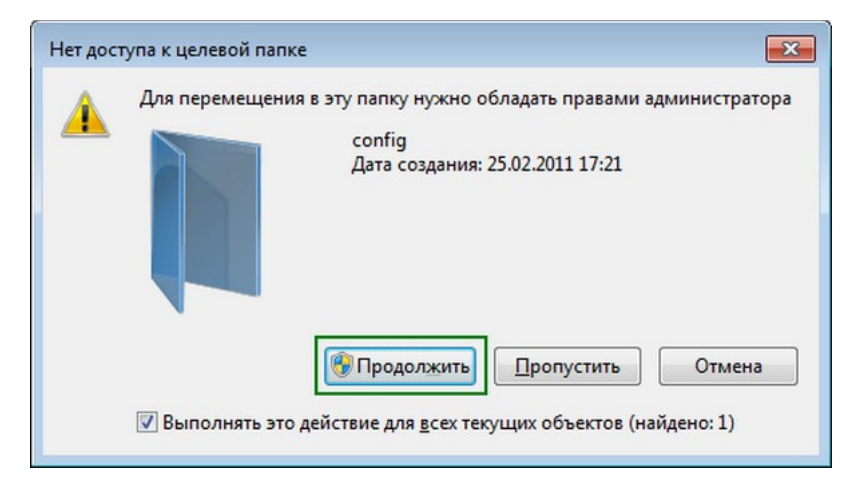

13. Для того, чтобы OpenVPN работал корректно, его нужно запускать с администраторскими правами. В операционной системе для этого нужно изменить свойства совместимости. Для этого зайти в меню «Пуск», щелкнуть по ярлыку OpenVPN-GUI правой кнопкой мыши и выбрать пункт «Свойства»

|                           |    | Открыть                                  |
|---------------------------|----|------------------------------------------|
|                           | () | Запуск от имени администратора           |
|                           |    | Исправление неполадок совместимости      |
|                           |    | Расположение файла                       |
|                           |    | Расположение файла                       |
|                           |    | Доравить в архив                         |
|                           | -  | Добавить в архив "openvpn-gui-1.0.3.rar" |
|                           |    | Закрепить на панели задач                |
|                           |    | Закрепить в меню "Пуск"                  |
|                           |    | Восстановить прежнюю версию              |
|                           |    | Отправить                                |
|                           |    | Вырезать                                 |
|                           |    | Копировать                               |
|                           |    | Удалить                                  |
| Contraction of the second | •  | Переименовать                            |
| OpenVPN                   |    | Свойства                                 |
| 🛃 OpenVPN GUI             | -  |                                          |
| 🚱 Uninstall OpenVPN       |    |                                          |
| Documentation             |    | Панель Управления                        |
| Shortcuts                 |    |                                          |
| Utilities                 |    | 🖕 Устройства и принтеры                  |
| 🖣 Назад                   |    | Выполнить                                |
|                           |    |                                          |
| Найти программы и файль   | 1  | 🔎 Выключить 🕨                            |
|                           |    |                                          |
|                           |    |                                          |
|                           |    |                                          |

14. Перейти во вкладку «Совместимость» и выставить галочку напротив пункта «Выполнять эту программу от имени администратора», затем нажать «ОК»

| Dooona                                                       | ность                                                                          | Подробно                                                                                  | Предыдущие версии                    |
|--------------------------------------------------------------|--------------------------------------------------------------------------------|-------------------------------------------------------------------------------------------|--------------------------------------|
| Общие                                                        | Ярлык                                                                          | Совместимость                                                                             | Контрольные суммь                    |
| Если прог<br>Windows, а<br>совместия<br>Справка (<br>Режим с | рамма успе<br>а сейчас воз<br>иости с этой<br><u>по выбору г</u><br>овместимос | ино работала с более р<br>никают проблемы, вы<br>более ранней версией<br>параметров<br>ти | ранней версией<br>берите режим<br>й. |
| Windo                                                        | устить прогр<br>ws XP (пакет                                                   | рамму в режиме совме<br>гобновления 3)                                                    | естимости с:                         |
| Парамет                                                      | пры<br>ользовать 2<br>ользовать р                                              | 56 цветов<br>азрешение экрана 640                                                         | 0 × 480                              |
|                                                              | лючить визу<br>пючить комп<br>лючить масц                                      | альное оформление<br>юзицию рабочего стол<br>итабирование изображ<br>иемии экрана         | а<br>сения при                       |
| Уровень                                                      | прав<br>олнять эту г                                                           | рограмму от имени ад                                                                      | иминистратора                        |
| Измен                                                        | ить параме                                                                     | тры для всех пользова                                                                     | телей                                |

## 15. Запустить OpenVPN-GUI из меню «Пуск»

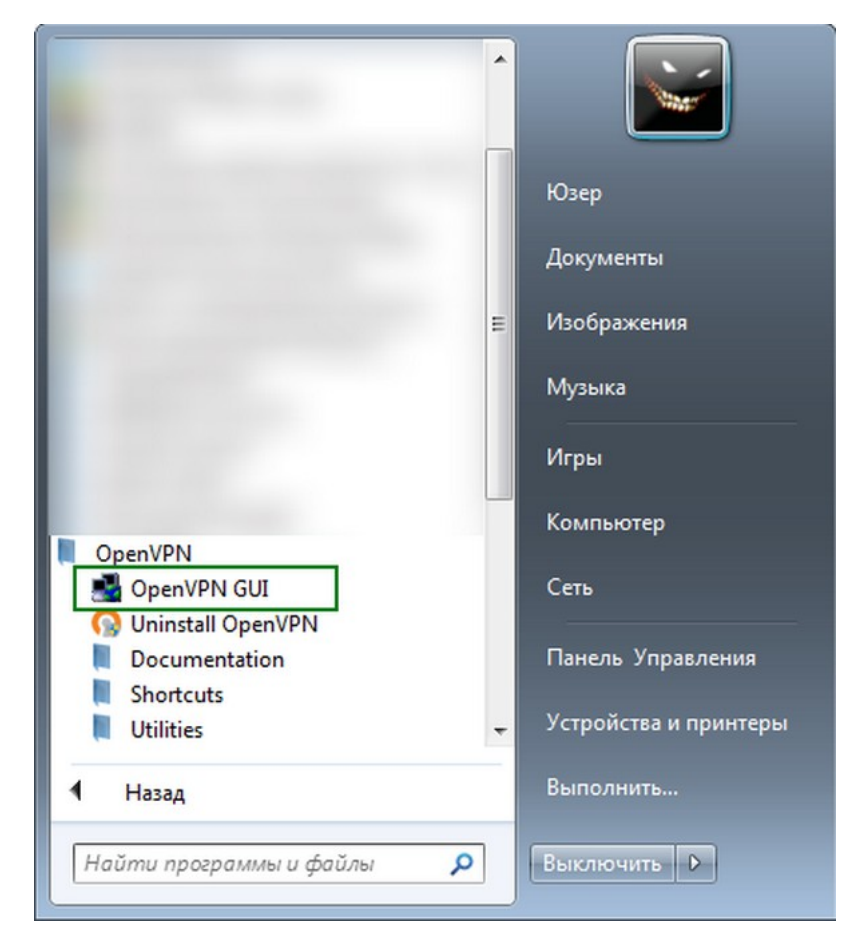

16. Открыть меню программы в трее (справа в углу) и выбрать пункт «Connect» («Подключить»)

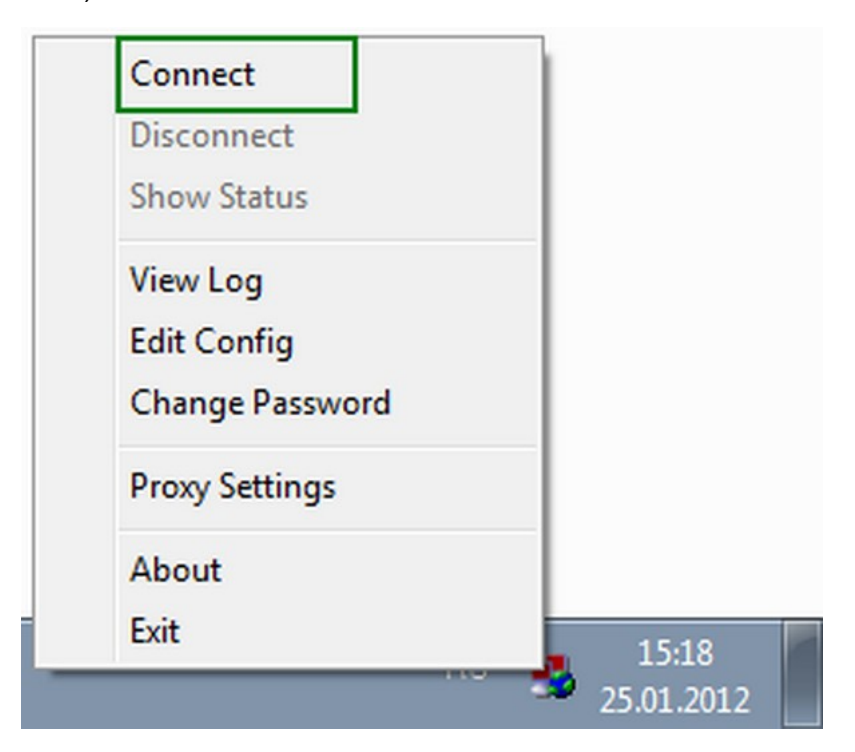

17. После этого на экране должно запуститься окно с содержимым лога подключения, как показано ниже

| Wed-Jan 25 15:19                                                                                 | 51 2012 Socket Buffers: B=[8192->8192] S=[8192->8192]                                                                                                    |                                                              |
|--------------------------------------------------------------------------------------------------|----------------------------------------------------------------------------------------------------|--------------------------------------------------------------|
| Wed Jan 25 15:19                                                                                 | 51 2012 Data Channel MTU parms [ L:1543 D:1450 EF:43 EB:4                                                                                                    | ET:0 EL:0 ]                                                  |
| Wed Jan 25 15:19                                                                                 | 51 2012 Local Options hash (VER=V4): "bf6006bf"                                                                                                    | 4.3536.079070320 <b>*</b>                                    |
| Wed Jan 25 15:19                                                                                 | 51 2012 Expected Remote Options hash (VER=V4): '3ce6ab7f'                                                                                                    |                                                              |
| Wed Jan 25 15:19                                                                                 | 51 2012 Attempting to establish TCP connection with 88.198.63.                                                                                                    | 74:994                                                       |
| Wed Jan 25 15:19                                                                                 | 51 2012 TCP connection established with 88.198.63.74:994                                                                                                    |                                                              |
| Wed Jan 25 15:19                                                                                 | 51 2012 TCPv4_CLIENT link local: [undef]                                                                                                    |                                                              |
| Wed Jan 25 15:19                                                                                 | 51 2012 TCPv4_CLIENT link remote: 88.198.63.74:994                                                                                                    |                                                              |
| Wed Jan 25 15:19                                                                                 | 51 2012 TLS: Initial packet from 88.198.63.74:994, sid=ca1838e                                                                                                    | 2 41/5e88d                                                   |
| Wed Jan 25 15:19                                                                                 | 53 2012 VERIFY UK: depth=1, /C=SU/ST=AW/L=Bihgunij/U=h                                                                                                    | tintihti.so/CN=htintihti.sc                                  |
| Wed Jan 25 15:19                                                                                 | 53 2012 VERIFY UK: nsUert lype=5ERVER                                                                                                    |                                                              |
| Wed Jan 25 15:19                                                                                 | 53 2012 VERIFY UK: depth=0, /L=50/S1=AW/L=Bihgunij/U=h                                                                                                    | fintinti.so/LN=server/er                                     |
| Wed Jan 25 15:19                                                                                 | 56 2012 Data Channel Encrypt: Upner BF-CBC initialized with 23                                                                                                    | A1' for UMAC authoritie                                      |
| 1) (a.d. Law, DE 16,10                                                                           | .36 ZUTZ Data Channel Encrypt: Using T60 bit message hash 3H                                                                                                    | el infemel aumentic                                          |
| Wed Jan 25 15:19                                                                                 | 56 2012 Data Channel Descurit: Cieber 'PE CPC' initialized with 2                                                                                                    | SC bit kou                                                   |
| Wed Jan 25 15:19<br>Wed Jan 25 15:19<br>Wed Jan 25 15:19                                         | 56 2012 Data Channel Decrypt: Cipher 'BF-CBC' initialized with 25 2012 Data Channel Decrypt: Using 160 bit message back 'SH                                                                                                    | 56 bit key<br>A1' for HMAC authentic                         |
| Wed Jan 25 15:19<br>Wed Jan 25 15:19<br>Wed Jan 25 15:19<br>Wed Jan 25 15:19                     | 56 2012 Data Channel Decrypt: Cipher 'BF-CBC' initialized with 2<br>56 2012 Data Channel Decrypt: Using 160 bit message hash 'SH<br>56 2012 Control Channel: TLSv1_cipher TLSv1/SSLv3 DHE-BS                                                                      | 56 bit key<br>A1' for HMAC authentic<br>A.AES256.SHA 2048    |
| Wed Jan 25 15:19<br>Wed Jan 25 15:19<br>Wed Jan 25 15:19<br>Wed Jan 25 15:19<br>Wed Jan 25 15:19 | 56 2012 Data Channel Decrypt: Cipher 'BF-CBC' initialized with 2'<br>56 2012 Data Channel Decrypt: Using 160 bit message hash 'SH<br>56 2012 Control Channel: TLSv1, cipher TLSv1/SSLv3 DHE-RS<br>56 2012 Iservel Deer Connection Initiated with 88 198 63 74 '99 | 56 bit key<br>A1' for HMAC authentic<br>A-AES256-SHA, 2048 t |
| Wed Jan 25 15:19<br>Wed Jan 25 15:19<br>Wed Jan 25 15:19<br>Wed Jan 25 15:19<br>Wed Jan 25 15:19 | 56 2012 Data Channel Decrypt: Cipher 'BF-CBC' initialized with 2<br>56 2012 Data Channel Decrypt: Using 160 bit message hash 'SH<br>56 2012 Control Channet: TLSv1, cipher TLSv1/SSLv3 DHE-RS<br>56 2012 [server] Peer Connection Initiated with 88.198.63.74:99  | A1' for HMAC authentic<br>A-AES256-SHA, 2048 t               |

18. Если все сделано верно, в трее появится подсказка о подключении VPN

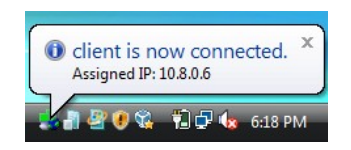

IP-адрес можно проверить, например, на сайте: <u>http://yandex.ru/internet/</u>